# WELCOME TO SCHEDULE PLANNER

QUICK REVIEW GUIDE

Schedule Planner is a web-based software, primarily for use by students at Pace University.

Schedule Planner replaces the dated process of using pen, paper and entirely too much time to develop a working schedule only to find out that a course is then closed. This software automates the process with an easy to use interface that presents the students with every possible schedule option, including breaks, that fits their desired course load. You can set the filter to only show open classes, filter by campus and/or level of the course. This process not only saves time in building the schedule but also increases the student's chance of being able to register prior to the classes closing.

Just choose the courses that you want to register for, block out your busy time, such as practice, work or just some free time, then let Schedule Planner build a series of schedules that fit and you pick the one that is best for you.

### ACCESSING SCHEDULE PLANNER

To access the new Schedule Planner login to MyPace Portal at <a href="http://portal.pace.edu">http://portal.pace.edu</a>.

Once you have logged in click on the **Student Tab** at the top of the page.

Now click on the Registration, Grades and Tuition Schedule link.

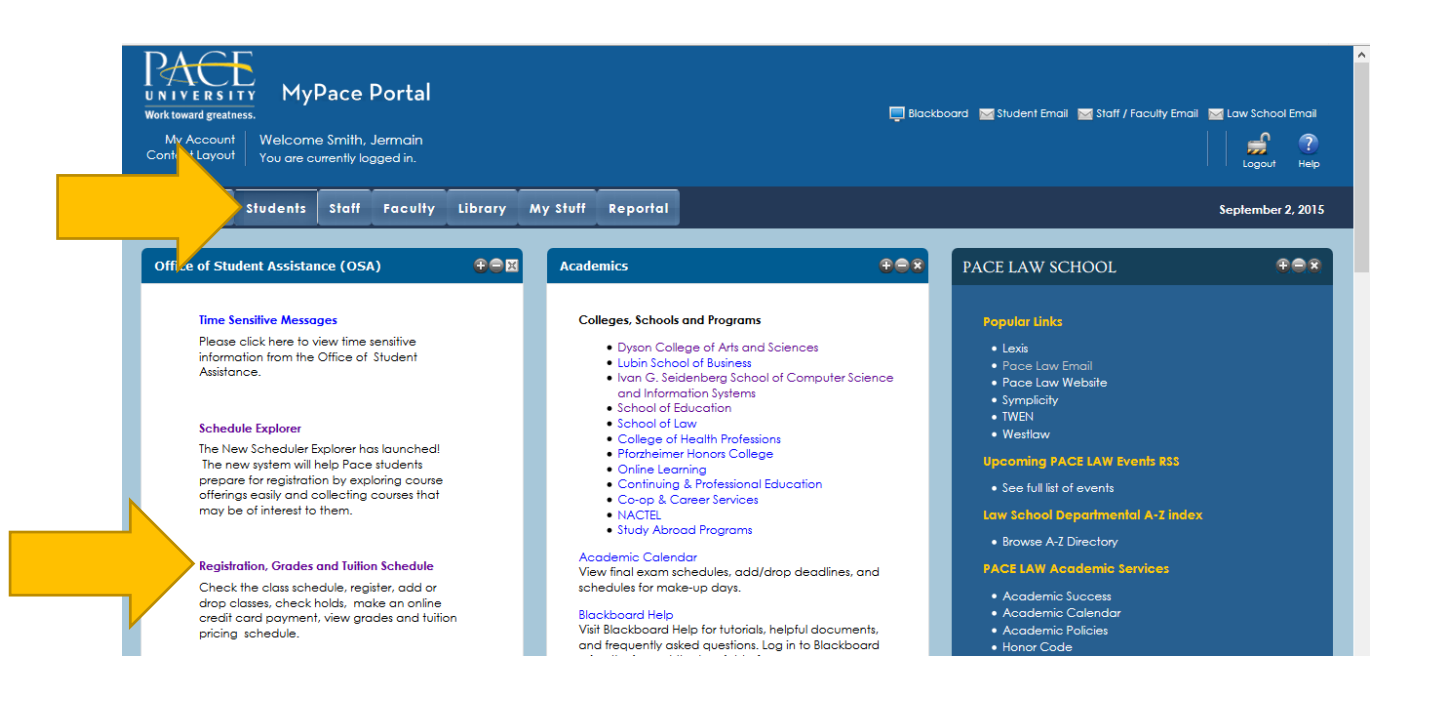

On the next page click on the **Student Button** along the top of the window, and then the bottom link on the **Registration Tab** click on the link for **Scheduler Planner**.

| NOTE: When you cl | lick on the Schedule | Planner link the | page will open i | n seperate window. |
|-------------------|----------------------|------------------|------------------|--------------------|
|                   |                      |                  |                  |                    |

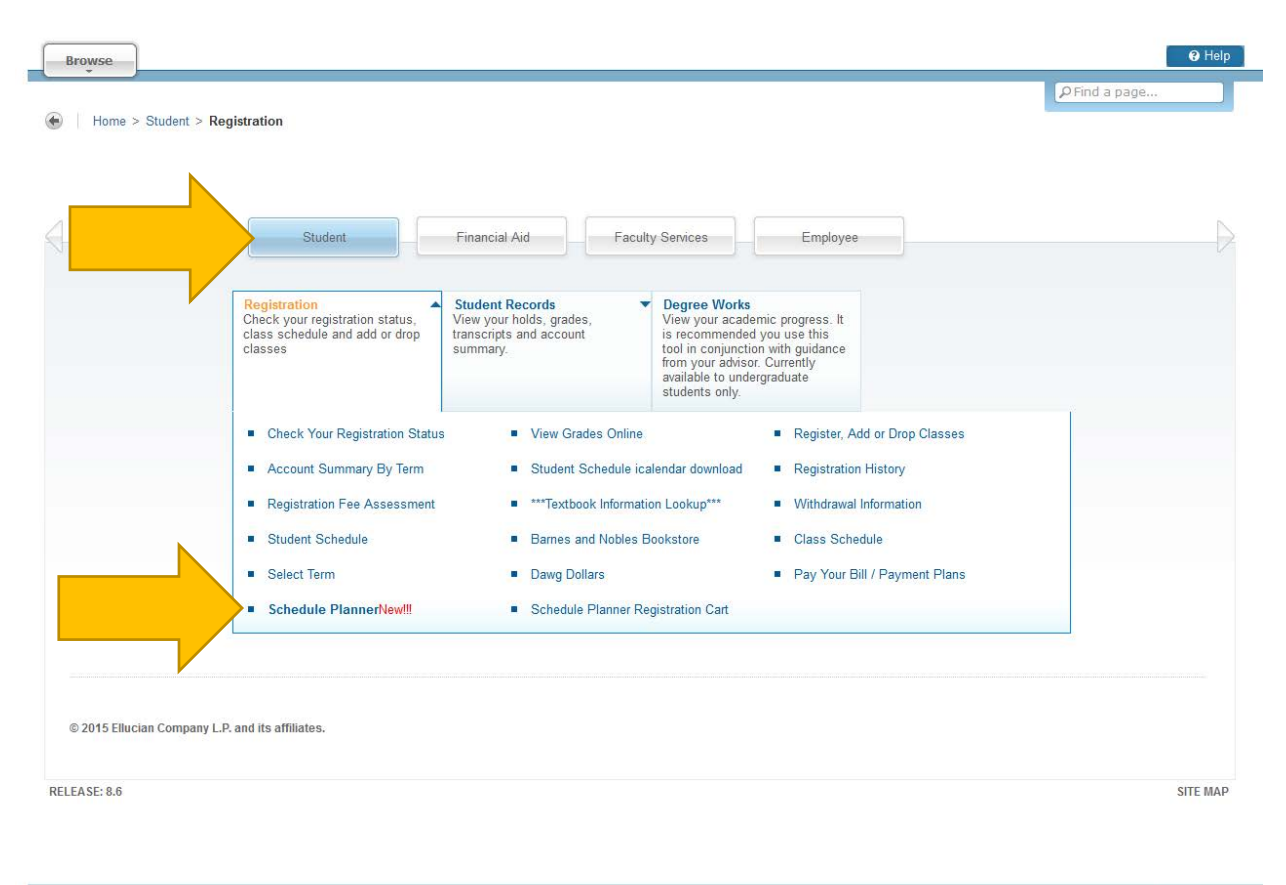

Once the page loads, you must answer three mandatory questions to set the filters for the content.

- First select the **TERM** for which you would like to register.
- Second select the **CAMPUS** you would like to attend. (Check all that apply)
- Thrird select you ACADEMIC LEVEL. (Check all that apply)

#### NOTE: Please select for the TERM, CAMPUS and LEVEL of the course that you are registering for.

| Select Term                   | Select Campus                      | Select Levels                     |
|-------------------------------|------------------------------------|-----------------------------------|
| Term                          | Select All Campuses                | Select All Levels                 |
| <ul> <li>Fall 2015</li> </ul> | <ul> <li>Midtown Center</li> </ul> | <ul> <li>Undergraduate</li> </ul> |
| lanuary Intersession 2016     | New York City                      | Graduate                          |
|                               | Off Campus                         | <ul> <li>Doctoral</li> </ul>      |
| ✓ Save And Continue           | Online                             | C Law-JD                          |
|                               | Pleasantville                      | ☑ Law-LLM                         |
|                               | V White Plains                     | Law-SJD                           |
|                               | Save And Continue                  | Non-Traditional     Cancel        |

After you click **Save and Contine**, your selections are saved for the next time you log in and you should now be on the official Scheduler Planning Page as shown below. Lets review this page.

| Schedule Planı   | ner Text Only                                                       |                                              |                                                     | Help                                  | 🕒 Sign ou   |
|------------------|---------------------------------------------------------------------|----------------------------------------------|-----------------------------------------------------|---------------------------------------|-------------|
|                  |                                                                     |                                              |                                                     |                                       |             |
| Course Status    | Open Classes Only                                                   | Change                                       | Parts of Term                                       | All Parts of Term Selected            | Change      |
| Campuses         | 1 of 6 Selected                                                     | Change                                       | Levels                                              | All Levels Selected                   | Change      |
| Term             | Fall 2015                                                           | Change                                       |                                                     |                                       |             |
| 0<br>Courses     | Instructions: Add desired cours<br>Tip: Send your schedule to the R | ees and breaks and classification Cart to sa | ick Generate Schedul<br>we your schedule!<br>Breaks | les button! ×                         | ► Add Break |
| (i) Add the cour | rses you wish to take for the upc                                   | oming term.                                  | i Add times du                                      | iring the day you do not wish to take | classes.    |
| Schedule         | 25                                                                  |                                              |                                                     |                                       |             |
|                  |                                                                     |                                              |                                                     |                                       |             |

SCHEDULE PLANNER is a simple solution. The page consist of just two sections...

The top half is the **Filters Section**. This is where you can filter your selections by a series of five areas.

- **COURSE STATUS:** By default the software is searching open classes. However, you can search all courses regardless if they are open or closed.
- **CAMPUS:** You can narrow the seach down to your primary or home campus. Or, if you are near another campus freqently you can search for course on multiple campues.
- **TERM:** Term or semester that the student regeristing for. The traditional college semesters are Spring, Summer 1, Summer 2 and Fall. Pace offers addition semester depending on need and your availability.
- **PART OF TERM:** Within the traditiaonal and non-traditional terms there are a number of special subcatagories such as Later Start, this can be for one target group or the general student body.
- **LEVEL:** Again this is for the level of the course you are searching for. The student could be an undergraduate student looking to register for a graduate level course for example. In this example you would select the graduate level.

The bottom half is the **Courses and Breaks section**. This is where you build your course load desired and block out any break time for the planner to work around when building all posibile schedules.

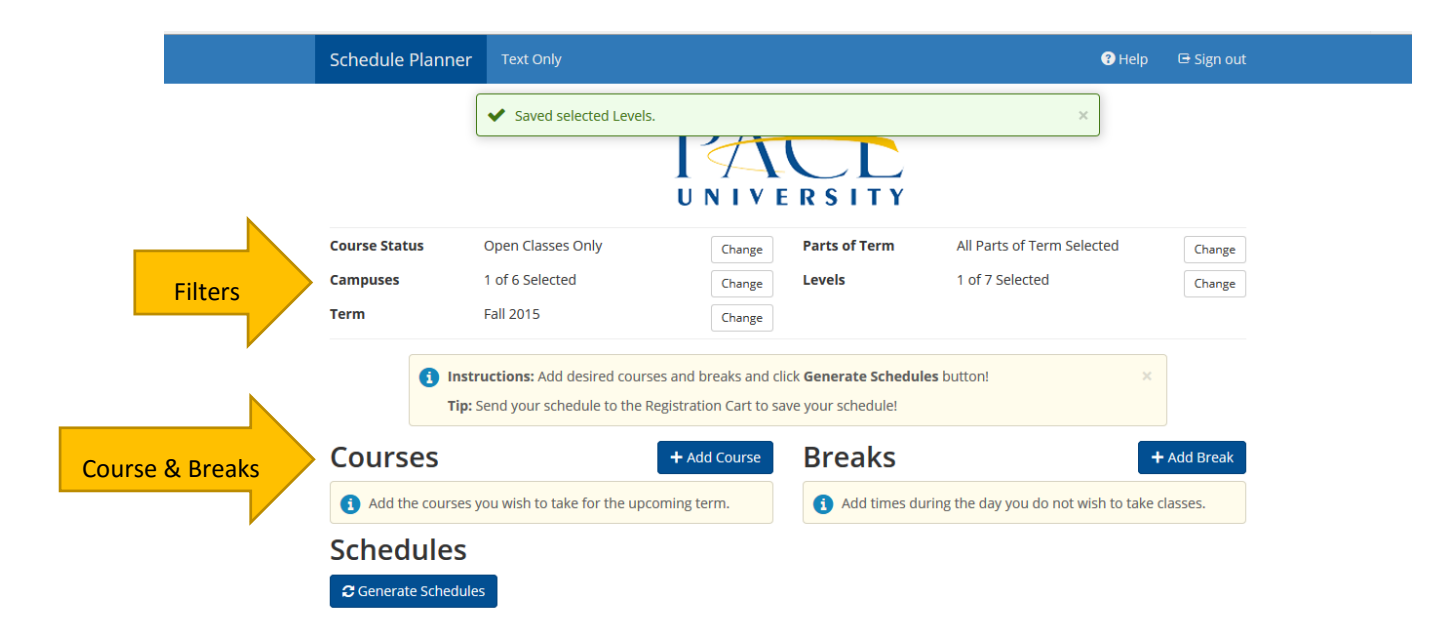

## PLANNING YOUR SCHEDULE - ADDING COURSES

Now that you have selected the correct filters it is time to build your schedule. First lets add the course load you would like to take this semester.

Start by clicking the **+Add Course** button.

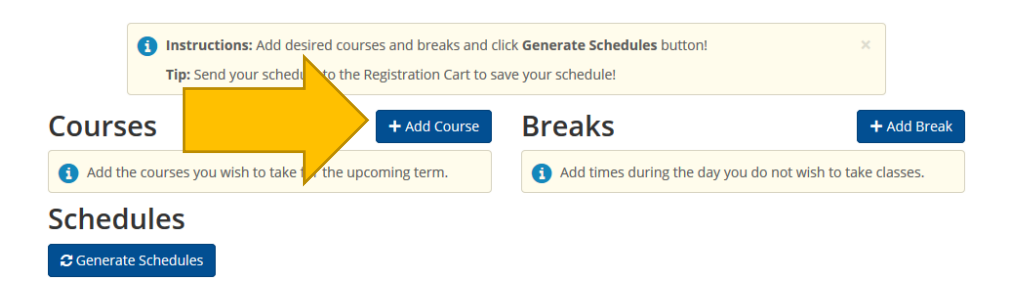

You should now be on the Add Course screen

Next click on the down arrow in the subject field to find your course listed by subject area.

In this example we are going to add a course from the School of Education a Teaching Course.

| Schedule Planner         | Text Only                   | 🕑 Help 🛛 🖻 Sign out                        |
|--------------------------|-----------------------------|--------------------------------------------|
| Add Course<br>By Subject | arch by Course<br>Attribute | Courses                                    |
| Subj                     | rse Select Course           | hoose a course and click <b>Add Course</b> |
|                          | Cone + Add Course           |                                            |

After selecting the subject area, in this case **TCH – Teaching.** The next step is the selection of the course.

Schedule Planner Add Course Search by Course Courses Attribute (1) Choose a course and click Add Course Subject TCH - Teaching • Course Select Course ٠ 211D DASA- Harassment, Bullying, Cyberbullying and Discrimination in ~ Schools, Prevention & Intervention 301 Education II: Understanding 301D CPD Experience 310 Emergent and Early Literacy 310D CPD Field Experience - Childhood

In this example we are going to add, TCH 301, Education II: Understanding Learning and Teaching.

After selecting your course you must now click on the +Add Course button.

| Schedule Planner                                                                                                    | Text Only                                                                                                    | 😗 Help 🛛 🕀 Sign out                      |
|----------------------------------------------------------------------------------------------------|----------------------------------------------------------------------------------------------------|------------------------------------------|
| Add Course                                                                                                    | 2                                                                                                    |                                          |
| By Subject Se                                                                                                    | arch by Course<br>Attribute                                                                                                    | Courses                                  |
| Subj                                                                                                    | ect TCH - Teaching •                                                                                                    | (i) Choose a course and click Add Course |
| Cour                                                                                                    | rse 301 Education II: derstanding Learni 🔹                                                                                                    |                                          |
|                                                                                                    | + Add Course                                                                                                    |                                          |
| TCH 301 - Educati                                                                                                    | ion II: Understanding earning and Teaching                                                                                                    |                                          |
| Prerequisite: Admi                                                                                                    | ssion into the School of Education.                                                                                                    |                                          |
| Course Description<br>will examine what it<br>various models of tt<br>them. They will focu<br>organization and m<br>current development<br>environment in ordd<br>cultural and linguist<br>development. Profe<br>or Thursday accomp<br>the junior year follo | By examining learning contexts and classroom practice, students<br>means to learn and what is means to teach. Students will examine<br>eaching and learning and the theoretical constructs that underlie<br>is on developing classroom communities by exploring issues of<br>anagement and the construct of motivation. Students will relate<br>thal and learning theory to the process of selecting, designing, and<br>culum, instruction, assessment, technology and classroom<br>er to create a classroom community that affirms diversity, respects<br>ic differences while promoting personal and group growth and<br>ssional seminars and fieldwork one day per week, either Tuesday<br>pany this course. This course is designed to be taken in the fall of<br>wing admission to the School of Education. |                                          |
| Course Rotation: T                                                                                                    | BA.                                                                                                    |                                          |
|                                                                                                    |                                                                                                    |                                          |

After you click on the **+Add Course** button you get a green notification bar across the top of the page.

The course will also be added to the **Courses** column on the right side of the screen. This adds all of the TCH 301 and corresponding sections.

| By Subjec                                                                                                    | ch by Course                                                                                                    | Courses                                                            |
|----------------------------------------------------------------------------------------------------|----------------------------------------------------------------------------------------------------|--------------------------------------------------------------------|
| Subjec                                                                                                    | t TCH - Teaching                                                                                                    | TCH 301     Education II: Understanding Learning and      Teaching |
|                                                                                                    | Add Course                                                                                                    |                                                                    |
| TCH 301 - Education                                                                                                    | n II: Understanding Learning and Teaching                                                                                                    |                                                                    |
| Course Description:<br>will examine what it m<br>various models of tea<br>them. They will focus-<br>organization and man<br>current developmenta<br>differentiating curricu<br>environment in order<br>cultural and linguistic<br>development. Professo<br>or Thursday accompa<br>the junior year followi | By examining learning contexts and classroom practice, studer<br>leans to learn and what is means to teach. Students will exami<br>ching and learning and the theoretical constructs that underlie<br>on developing classroom communities by exploring issues of<br>agement and the construct of motivation. Students will relate<br>al and learning theory to the process of selecting, designing, an<br>lum, instruction, assessment, technology and classroom<br>to create a classroom community that affirms diversity, respect<br>differences while promoting personal and group growth and<br>ional seminars and fieldwork one day per week, either Tuesda<br>ny this course. This course is designed to be taken in the fall of<br>ng admission to the School of Education. | nts<br>ine<br>i<br>i<br>i<br>d<br>cts<br>y<br>f                    |
|                                                                                                    |                                                                                                    |                                                                    |

On this page you will also notice additional course information. Including the prerequisites for the course and course description.

| Schedule Planner                                                                                                    | Text Only                                                                                                    | 😯 Help 🖙 Sign out                                                                                                    |
|----------------------------------------------------------------------------------------------------|----------------------------------------------------------------------------------------------------|----------------------------------------------------------------------------------------------------|
| Add Cours                                                                                                    | <ul> <li>Added ICH 211D - DASA: Harassment, Builying, Cyberbuilying and D<br/>Schools, Prevention &amp; Intervention</li> </ul>                                                                                                    |                                                                                                    |
| By Subject Sea                                                                                                    | arch by Course<br>Attribute                                                                                                    | Courses                                                                                                    |
| Subj                                                                                                    | ect TCH - Teaching                                                                                                    | TCH 211D<br>DASA- Harassment, Bullying, Cyberbullying (2)<br>and Discrimination in Schools, Prevention<br>& Intervention |
| Cour                                                                                                    | se 211D DASA- Harassmer 2 <sup>nd</sup> Course Added                                                                                                    | TCH 301<br>Education II: Understanding Learning and<br>Teaching                                                          |
|                                                                                                    | Oone     Add Course                                                                                                    |                                                                                                    |
| TCH 211D - DASA-<br>in Schools, Prever                                                                                                    | Harassment, Bullying, Cyberbullying and Discrimination<br>htion & Intervention                                                                                                    |                                                                                                    |
| Catalog Description:<br>bullying and discrim<br>limited to, those acts<br>national origin, ethn<br>gender or sex. This t<br>reactive-position an<br>environment for all<br>cover the identificat<br>strategies for effecti<br>addressing problem<br>Successful completi | This coursework will address the social patterns of harassment,<br>ination, marginalization and microaggressions, including but not<br>s based on a persons actual or perceived race, color, weight,<br>ic group, religion, religious practice, disability, sexual orientation,<br>raining will address these issues from a proactive-rather than a<br>d present the goal as creating an affirming educational<br>students through addressing school culture and climate. It will also<br>ion and mitigation of harassment, bullying and discrimination; and<br>vely<br>s of exclusion, bias and aggression in educational settings.<br>on of this course will meet the certification requirements in 14(5) of |                                                                                                    |

If you want to add any additional courses, repeat the process for each additional course.

After you have added your desired course load for the semester click on the **Done** button.

| By Subject Search by Course                                                                                      | Courses                                                                                                    |
|----------------------------------------------------------------------------------------------------|----------------------------------------------------------------------------------------------------|
| Subject TCH - Teaching                                                                                           | TCH 211D<br>DASA- Harassment, Bullying, Cyberbullying &<br>and Discrimination in Schools, Prevention<br>Intervention |
| 211D DASA- Harassment, Bullying, Cyb •                                                                           | CH 301     Education II: Understanding Learning and      Teaching                                                    |
| Done     + Add Course                                                                                            |                                                                                                    |
| TCH 211D - D/ A- Harassment, Bullying, Cyberbullying and Discrimination<br>in Schools, Prevention & Intervention |                                                                                                    |

| Course Status<br>Campuses<br>Term                                 | Open Classes Only<br>1 of 6 Selected<br>Fall 2015                   | Change<br>Change<br>Change                                      | Parts of Term<br>Levels                            | All Parts of Term Selected<br>1 of 7 Selected | Change<br>Change |
|-------------------------------------------------------------------|---------------------------------------------------------------------|-----------------------------------------------------------------|----------------------------------------------------|-----------------------------------------------|------------------|
| 0<br>Courses                                                      | Instructions: Add desired cours<br>Tip: Send your schedule to the R | es and breaks and cli<br>egistration Cart to sa<br>+ Add Course | ck Generate Schedul<br>ve your schedule!<br>Breaks | es button! ×                                  | + Add Break      |
|                                                                   |                                                                     | ۲                                                               | (i) Add times du                                   | ring the day you do not wish to take          | classes.         |
| DASA- Harassme<br>Cyberbullying an<br>Schools, Preventi           | nt, Bullying,<br>d Discrimination in<br>on & Intervention           | <b>1</b> 🔒 😢                                                    |                                                    |                                               |                  |
| TCH 301<br>Education II: Und<br>Learning and Tea<br>Prerequisites | erstanding Options                                                  | 1 🖬 🙁                                                           |                                                    |                                               |                  |
|                                                                   |                                                                     |                                                                 |                                                    |                                               |                  |

Once you are click **Done**. You will be back the **Main Page**, and you will now have your courses listing.

Now that you have the course(s) listed you will have additional buttons available. To the right of the course you will see an **options button**, an **information button**, a lock and a **remove button**.

The **Options Button** give you a list of the sections available for that particular course. You are able to see the Course Reference Number (CRN), the instructor and the day and time the class meets.

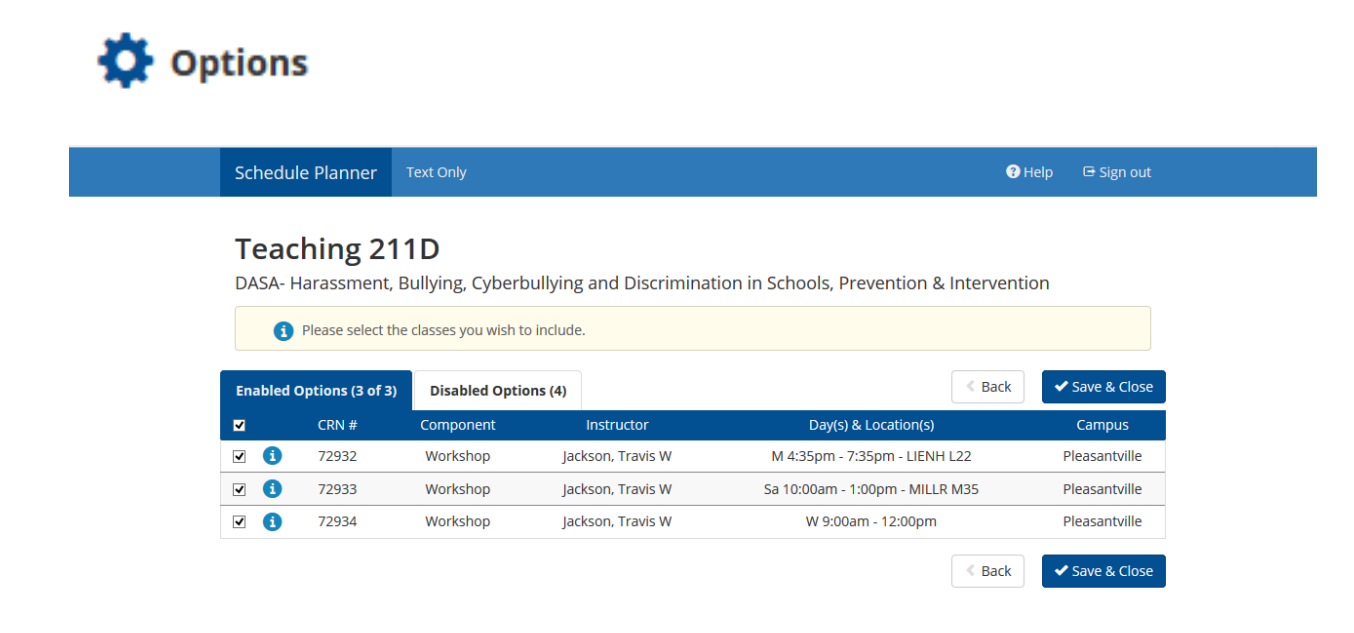

The Information Button gives an overview of the course. You can see the title and a course description

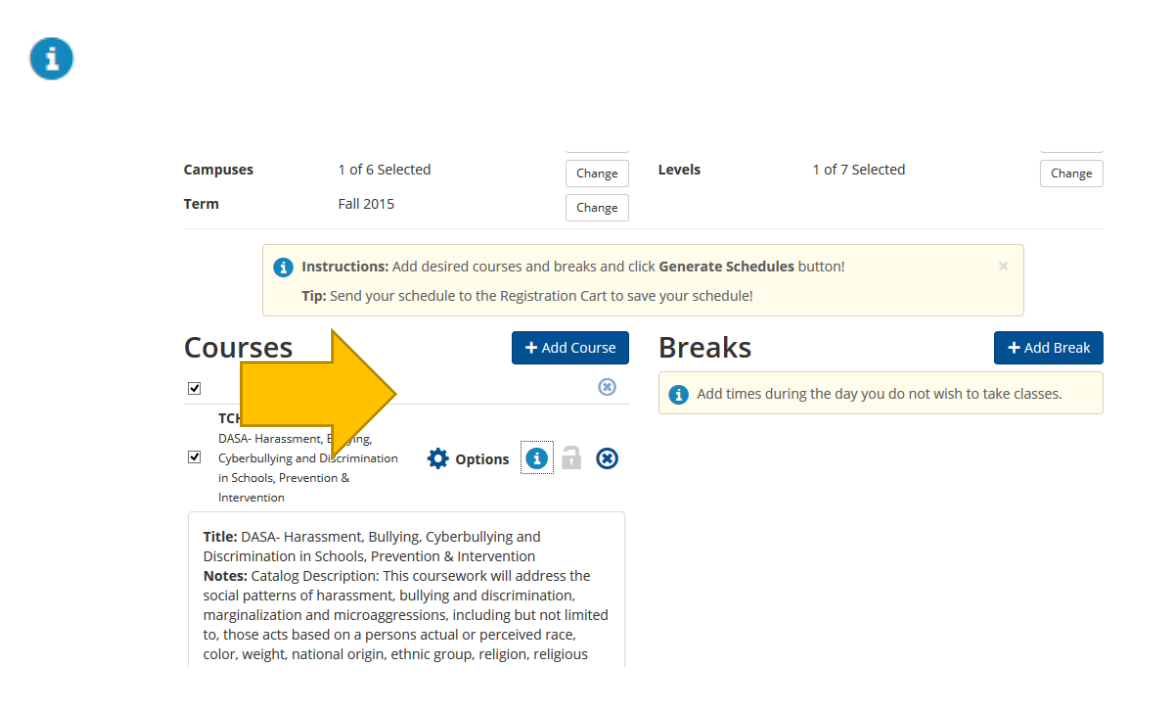

The **Remove Button** removes the corresponding course from the list. You can see the title and a course description

|                                    | Inner Text Only                           |                       | Help                                   | 🕒 Sig   |
|------------------------------------|-------------------------------------------|-----------------------|----------------------------------------|---------|
|                                    | Г                                         |                       |                                        |         |
|                                    |                                           | ACC                   |                                        |         |
| <b>6</b>                           | U                                         | NIVERSITY             |                                        |         |
| Course Status                      | Open Classes Only                         | Parts of Term         | All Parts of Term Selected             | Ch      |
| Campuses                           | 1 of 6 Selected                           | Levels                | 1 of 7 Selected                        | Ch      |
| Term                               | Fall 2015                                 |                       |                                        |         |
|                                    |                                           |                       |                                        |         |
| e                                  | Tin: Send your schedule to the Registrati | ick Generate Schedule | es button! ×                           |         |
|                                    | Tip. Send your schedule to the Registrati | we your schedule:     |                                        |         |
|                                    |                                           | Oreaks                | +                                      | Add Br  |
| Courses                            | 5 + 🕰                                     | Breaks                |                                        |         |
| Courses<br>v                       | 5 + A                                     | Breaks                | ring the day you do not wish to take o | lasses  |
| Courses                            | 5 + A                                     | Remove                | ring the day you do not wish to take c | lasses. |
| Courses<br>Cth 211D<br>DASA-Harass | Trent, Bullying,                          | Remove                | ring the day you do not wish to take c | lasses. |

This system also indicates whether there are any Prerequisites and/or Co-requisites.

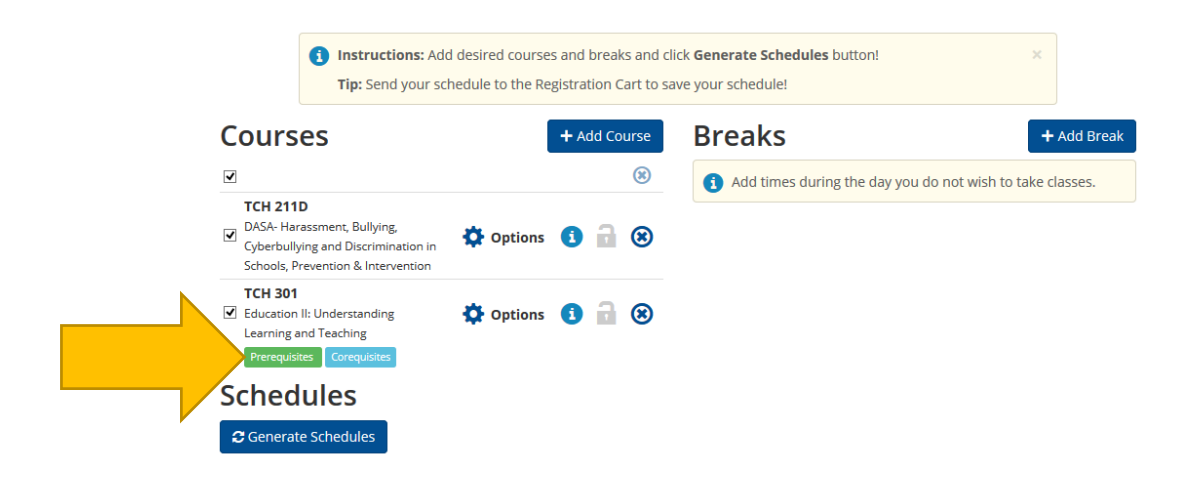

## PLANNING YOUR SCHEDULE - ADDING BREAKS

Once the courses have been added to your list you can add your **Breaks** or Busy time to be excluding when building your schedule.

First click on the +Add Break button.

|                                                                                                    | er Text Only                                                                                                    |                                                                                                    | Help                                  | 🕀 Sign out              |
|----------------------------------------------------------------------------------------------------|----------------------------------------------------------------------------------------------------|----------------------------------------------------------------------------------------------------|---------------------------------------|-------------------------|
|                                                                                                    |                                                                                                    | PACE                                                                                                    |                                       |                         |
| Course Status                                                                                                    | Open Classes Oply                                                                                                    | UNIVERSITY                                                                                                    | All Darts of Term Colorted            |                         |
| Campuses                                                                                                    | 1 of 6 Selected                                                                                                    | Change Levels                                                                                                    | 1 of 7 Selected                       | Change                  |
| Term                                                                                                    | Fall 2015                                                                                                    | Change                                                                                                    |                                       | Change                  |
| Courses                                                                                                    | <b>p:</b> Send your schedule to the Reg                                                                                                 | gistration Cart to save your schedule!                                                                                                    |                                       |                         |
| Courses                                                                                                    | p: Send your schedule to the Reg                                                                                                    | eistration Cart to save your schedule!<br>+ Add Course Breaks                                                                                                    |                                       | + Add Break             |
| Courses                                                                                                    | p: Send your schedule to the Reg                                                                                                    | eistration Cart to save your schedule!<br>+ Add Course Breaks  Add times                                                                                                    | during the day you do not to take     | + Add Break<br>classes. |
| ✓<br>Courses<br>✓<br>TcH 211D<br>✓ DrASA- Harassment,<br>Cyberbullying and D<br>Schools, Prevention                                                                                  | p: Send your schedule to the Reg<br>Bullying,<br>Viscrimination in<br>& Intervention                                                    | gistration Cart to save your schedule!         + Add Course       Breaks         (3)       (3)         (3)       (3)                                                                                                    | during the day you do not to take     | + Add Break<br>classes. |
| ✓<br>COUITSES<br>✓<br>TCH 211D<br>ØASA- Harassment,<br>Cyberbullying and D<br>Schools, Prevention<br>TCH 301<br>✓ Education II: Unders<br>Learning and Teach                         | p: Send your schedule to the Reg         Bullying,         Discrimination in & Intervention         & Intervention         standing ing | (i) and (course)<br>(c) add times<br>(c) add times<br>(c) | during the day you do not i n to take | + Add Break<br>classes. |
| Courses<br>TCH 211D<br>DASA: Harassment,<br>Cyberbullying and D<br>Schools, Prevention<br>TCH 301<br>C Education II: Under:<br>Learning and Teach<br>Prerequisites Corr<br>Schedules | p: Send your schedule to the Rep<br>Bullying,<br>Jiscrimination in<br>& Intervention<br>standing<br>sequisites                          | (i) and a construction Cart to save your schedule!                                                                                                    | during the day you do not to take     | + Add Break<br>classes. |

Once the Add Break screen opens you have to enter a Break Name, select the Start Time and End Time and Days of each individual break.

| Add New Break                                                         |                                     |  |  |  |
|-----------------------------------------------------------------------|-------------------------------------|--|--|--|
| Breaks are times during the day that you do not wish to take classes. |                                     |  |  |  |
| Break Name                                                            |                                     |  |  |  |
| Start Time                                                            | 8 • : 00 • am pm                    |  |  |  |
| End Time                                                              | 11 v : 00 v am pm                   |  |  |  |
| Days                                                                  | <ul> <li>Select Weekdays</li> </ul> |  |  |  |
|                                                                       | MON TUE WED THU FRI SAT SUN         |  |  |  |
|                                                                       | Back Add Break                      |  |  |  |

Once you have entered all of the information click on the Add Break button on the bottom of the page.

NOTE: The break name can only contain letters and numbers. If you enter any other character you will get an error message.

|               | Add New Bre                                                                    | eak                                             |
|---------------|--------------------------------------------------------------------------------|-------------------------------------------------|
|               | <b>i</b> Breaks are times during                                               | g the day that you do not wish to take classes. |
|               | Break Name                                                                     | Work - Frank's Deli                             |
|               | Start Time                                                                     | 7 • : 00 • am pm                                |
|               | End Time                                                                       | 11 • : 00 • am pm                               |
|               | Days                                                                           | Select Weekdays                                 |
|               |                                                                                | MON TUE WEI THU FRI SAT SUN                     |
|               |                                                                                | ✓ Add Break                                     |
|               |                                                                                |                                                 |
|               |                                                                                |                                                 |
| Error Message | <ul> <li>Please see the following e</li> <li>Break name can only be</li> </ul> | rrors ×                                         |
|               | 3 Breaks are times during                                                      | the day that you do not wish to take classes.   |
|               | Break Name                                                                     | Work - Frank's Deli                             |
|               | Start Time                                                                     | 7 • : 00 • am pm                                |
|               | End Time                                                                       | 11 v : 00 v am pm                               |
|               | Days                                                                           | Select Weekdays                                 |
|               |                                                                                | MON TUE WED THU FRI SAT SUN                     |
|               |                                                                                | ✓ Back                                          |

Once the correction has been made to the Break Name click **Add Break** button. A notification indicates that the break has been created and the break will now be listed on the Schedule Planner screen.

Schedule Ranner Help Created Break Work at Franks Deli Notification UNIVERSITY **Course Status** Open Classes Only Change Parts of Term All Parts of Term Selected Change Campuses 1 of 6 Selected Change Levels 1 of 7 Selected Change Fall 2015 Term Change (i) Instructions: Add desired courses and breaks and click Generate Schedules button! Tip: Send your schedule to the Registration Cart to save your schedule! Courses + Add Break + Add Course Breaks • () -**TCH 211D** Work at Franks Deli • 🔅 Edit 🙁 DASA- Harassment, Bullying, MT - 7:00am to 11:00am Cyberbullying and Discrimination in 🔅 Options • 1 🛞 Schools, Prevention & Intervention TCH 301 Education II: Understanding 🏠 Options 🚺 🔒 🛞 Learning and Teaching Prerequisites Corec Schedules 🔁 Generate Schedules

Once all the classes are listed and the breaks click on the Generate Schedules button on the bottom of the screen.

If there any type of warning or problems a notification will show upon the screen. If it is a problem with one particular course you can remove that one course and generate the schedule again.

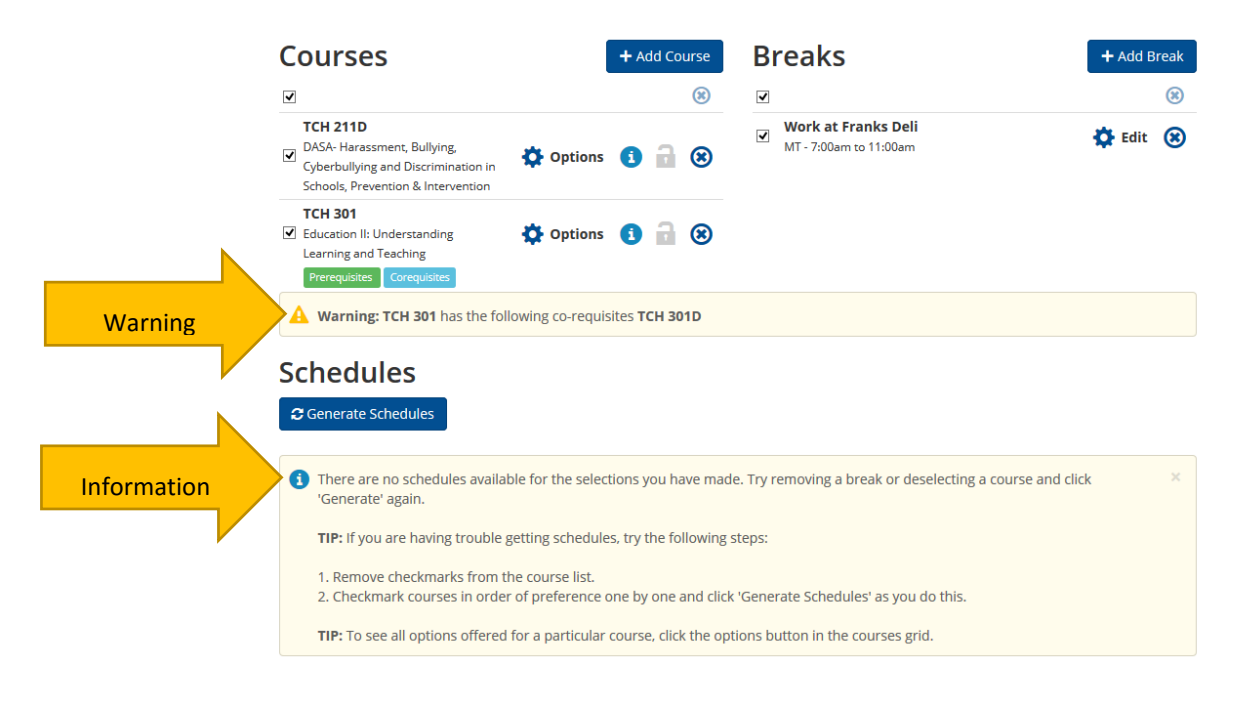

In this example there is a problem with the TCH 301 course. There is no possible schedule available with that course included with the break I indicated I need.

Click the remove button next to TCH 301 to remove the course then click Generate Schedules again.

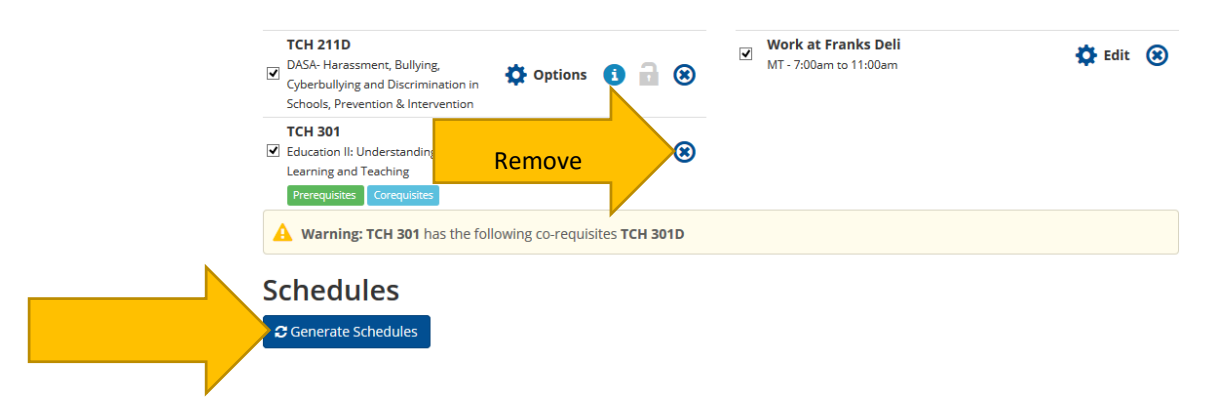

Once the schedules are generated you will see a list of all possible course schedules for the courses you selected fit in around your breaks.

|                                                                                                    |                                                                                                    | UNIVERSIIY                                                                                                    |                             |             |
|----------------------------------------------------------------------------------------------------|----------------------------------------------------------------------------------------------------|----------------------------------------------------------------------------------------------------|-----------------------------|-------------|
| Course Status                                                                                                    | Open Classes Only                                                                                                    | Change Parts of Term                                                                                                    | All Parts of Term Selected  | Change      |
| Campuses                                                                                                    | 1 of 6 Selected                                                                                                    | Change Levels                                                                                                    | 1 of 7 Selected             | Change      |
| Term                                                                                                    | Fall 2015                                                                                                    | Change                                                                                                    |                             |             |
| Courses                                                                                                    |                                                                                                    | + Add Course Breaks                                                                                                    |                             | + Add Break |
| ✓                                                                                                    |                                                                                                    | (*)                                                                                                    |                             |             |
| TCH 211D     DASA- Harassme     Cyberbullying ar     Schools, Prevent                                                                                                    | ent, Bullying,<br>ad Discrimination in<br>tion & Intervention                                                              | ns 🕄 🔒 🏵                                                                                                    | nks Deli<br>11:00am         | 🕃 Edit 🛞    |
| TCH 211D DASA- Harassme Cyberbullying ar Schools, Prevent                                                                                                    | ent, Bullying,<br>Id Discrimination in<br>ion & Intervention                                                               | ns 🕄 🔒 🏵 Work at Frai<br>MT - 7:00am to                                                                                                    | nks Deli<br>11:00am         | 🗘 Edit 🛞    |
| ✓<br>TCH 211D<br>✓<br>DASA- Harassme<br>Cyberbullying ar<br>Schools, Prevent<br>Schedule                                                                                             | ent, Bullying,<br>Ind Discrimination in<br>Son & Intervention<br>CS<br>Iedules                                             | ns 🕄 🔒 🏵 Work at Frai<br>MT - 7:00am to                                                                                                    | nks Deli<br>11:00am         | Ç Edit 😮    |
| <ul> <li>✓</li> <li>TCH 211D</li> <li>✓ DASA- Harassme<br/>Cyberbullying ar<br/>Schools, Prevent</li> <li>Schoeld Lie</li> <li>Cenerate Schools</li> <li>Generate Schools</li> </ul> | ent, Bullying.<br>Id Discrimination in<br>sion & Intervention<br>CS<br>edules<br>3 Schedules                               | ts d and a second second seco | 1 <b>ks Deli</b><br>11:00am | C Edit 🛞    |
| ✓<br>TCH 211D<br>DASA: Harassme<br>Cyberbullying ar<br>Schools, Prevent<br>Schedule<br>C Generate Sch<br>Generate Sch<br>Generate Sch<br>Generate Sch                                | ent, Bullying.<br>Id Discrimination in<br>sion & Intervention<br>CS<br>edules<br>3 Schedules<br>Work at Franks Deli, TCH-2 | Image: wide of the state of the state of the s                        | 1ks Deli<br>11:00am         | C Edit 😮    |

From the list of schedules you can click on view to see that schedule plugged into a calendar, including your breaks. You can also select multiple schedules to compare them side-by-side.

|               | Schedules                                                       |
|---------------|-----------------------------------------------------------------|
|               | Generate Schedules     Chuffle                                  |
|               | Generated 3 Schedules ×                                         |
|               | Compare 3 Select at least two schedules to compare side by side |
| Click to view | View 1 🧕 🗹 Work at Franks Deli, TCH-211D-72932                  |
|               | View 2 <b>Q</b> U Work at Franks Deli, TCH-211D-72933           |
| Selection     | ompare Work at Franks Deli, TCH-211D-72934                      |

This is the compare view of the schedules.

| Schedule Pla                      | Inner Text Only                                                                                                    |                                                                                                    | 😗 Help             | 🕀 Sign out  |
|-----------------------------------|----------------------------------------------------------------------------------------------------|----------------------------------------------------------------------------------------------------|--------------------|-------------|
| Course Status<br>Campuses<br>Term | M<br>7am<br>8am<br>9am<br>10am<br>11am<br>10am<br>12am<br>12am<br>12am<br>3pm<br>Fall<br>4pm<br>5pm<br>6pm<br>5pm<br>6pm | T W Th F A Tam Bam Bam Bam 10am 11am 12pm 12pm 2pm 3pm 5pm 6pm 7pm 7pm 7pm 7pm 7pm 7pm 7pm 7pm 7pm 7 | A T W Th F         | Change      |
| Common                            | Tip: Senc Q o                                                                                                    | pen Schedule #1                                                                                      | Q Open Schedule #2 |             |
| Courses                           |                                                                                                    | · · · · · · · · · · · · · · · · · · ·                                                                |                    | + Add Break |
| TCH 211D                          |                                                                                                    | Work                                                                                                 | at Franks Deli     |             |

This is a calendar view of a schedule.

On the top right side on the page you have buttons that allow you to navigate through the schedules. You can either **Shuffle** through the schedules randomly or you can go to the next and previous schedules respectively.

Once you feel you have found the schedule for you click Send to Registration Cart.

| s                                                                                                    | hed                                                                    | lule Pl | lanner              | Text Or     | nly     |                     |                 |      |        |          |                       |                        |    | 9     | Help     | œs   | ign out |
|----------------------------------------------------------------------------------------------------|------------------------------------------------------------------------|---------|---------------------|-------------|---------|---------------------|-----------------|------|--------|----------|-----------------------|------------------------|----|-------|----------|------|---------|
|                                                                                                    |                                                                        |         | Send to R           | tegistratio | on Cart |                     | Schedule 1 of 3 |      |        |          |                       |                        |    |       |          |      |         |
|                                                                                                    | You are viewing a potential schedule only and you must still register. |         |                     |             |         |                     |                 |      |        |          |                       |                        |    |       |          |      |         |
| Θ                                                                                                    |                                                                        |         | CRN #               | Sub         | ject    | Course              | Seats C         | Dpen |        | Day(s)   | ) & Locat             | tion(s)                |    | Car   | npus     | C    | redits  |
|                                                                                                    | •                                                                      | a       | 72932               | тс          | CH      | 211D                | 17              | 7    | Μ      | 4:35pm - | 7:3 <mark>5</mark> pm | - <mark>LIENH L</mark> | 22 | Pleas | antville |      | 0<br>0  |
| Θ                                                                                                    |                                                                        | N       | londay              | ie.         | I       | uesday              |                 | Wed  | nesday | 9        | 1                     | Thursday               | /  |       | Fr       | iday |         |
| 7:15<br>7:30<br>7:45<br>8am<br>8:15<br>8:30<br>8:45<br>9:30<br>9:15<br>9:30<br>9:45<br>10am<br>10:15<br>10:30<br>10:45 |                                                                        | Worl    | k at Frank:<br>Deli | S           | Wor     | k at Franks<br>Deli |                 |      |        |          |                       |                        |    |       |          |      |         |
| 11am                                                                                                    |                                                                        |         |                     | 10          |         |                     |                 |      |        |          |                       |                        |    |       |          |      |         |
| 11:15                                                                                                    |                                                                        |         |                     |             |         |                     |                 |      |        |          |                       |                        |    |       |          |      |         |
| 11:45                                                                                                    |                                                                        |         |                     |             |         |                     |                 |      |        |          |                       |                        |    |       |          |      |         |
| 12:15                                                                                                    |                                                                        |         |                     |             |         |                     |                 |      |        |          |                       |                        |    |       |          |      |         |
| 12:30                                                                                                    |                                                                        |         |                     |             |         |                     |                 |      |        |          |                       |                        |    |       |          |      |         |
| 1pm                                                                                                    |                                                                        |         |                     |             |         |                     |                 |      |        |          |                       |                        |    |       |          |      |         |
| 1:15                                                                                                    |                                                                        |         |                     |             |         |                     |                 |      |        |          |                       |                        |    |       |          |      |         |
| 1:45                                                                                                    |                                                                        |         |                     |             |         |                     |                 |      |        |          |                       |                        |    |       |          |      |         |
| 2pm<br>2:15                                                                                                    |                                                                        |         |                     |             |         |                     |                 |      |        |          |                       |                        |    |       |          |      |         |
| 2:30                                                                                                    |                                                                        |         |                     |             |         |                     |                 |      |        |          |                       |                        |    |       |          |      |         |
| 3pm                                                                                                    |                                                                        |         |                     |             |         |                     |                 |      |        |          |                       |                        |    |       |          |      |         |
| 3:15                                                                                                    |                                                                        |         |                     |             |         |                     |                 |      |        |          |                       |                        |    |       |          |      |         |
| 3:45                                                                                                    |                                                                        |         |                     |             |         |                     |                 |      |        |          |                       |                        |    |       |          |      |         |
| 4pm                                                                                                    |                                                                        |         |                     |             |         |                     |                 |      |        |          |                       |                        |    |       |          |      |         |
| 4:30<br>4:45                                                                                                    | 0                                                                      | т       | CH-211D             | . 🔒         |         |                     |                 |      |        |          |                       |                        |    |       |          |      |         |
| 5pm                                                                                                    |                                                                        | Jacks   | on, Travis V        | V           |         |                     |                 |      |        |          |                       |                        |    |       |          |      |         |
| 5:30                                                                                                    |                                                                        | -       |                     |             |         |                     |                 |      |        |          |                       |                        |    |       |          |      |         |
| 5:45                                                                                                    |                                                                        |         |                     |             |         |                     |                 |      |        |          |                       |                        |    |       |          |      |         |
| 6:15                                                                                                    |                                                                        |         |                     |             |         |                     |                 |      |        |          |                       |                        |    |       |          |      |         |
| 6:30<br>6:45                                                                                                    |                                                                        |         |                     |             |         |                     |                 |      |        |          |                       |                        |    |       |          |      |         |
| 7pm                                                                                                    |                                                                        |         |                     |             |         |                     |                 |      |        |          |                       |                        |    |       |          |      |         |
| 7:15                                                                                                    |                                                                        |         |                     |             |         |                     |                 |      |        |          |                       |                        |    |       |          |      |         |
| 7:45                                                                                                    |                                                                        |         |                     |             |         |                     |                 |      |        |          |                       |                        |    |       |          |      |         |
| 8pm                                                                                                    |                                                                        |         |                     |             |         |                     |                 |      |        |          |                       |                        |    |       |          |      |         |
| 8:30                                                                                                    |                                                                        |         |                     |             |         |                     |                 |      |        |          |                       |                        |    |       |          |      |         |
| 8:45                                                                                                    |                                                                        |         |                     |             |         |                     |                 |      |        |          |                       |                        |    |       |          |      |         |

Once you click send to cart you will have to verify that you want to send your schedule to the registration cart from Schedule Planner. **CLICK OK** 

| Scheo                                                                                                 | lule Planner           | Text Only                |                                                               |                                         |                 |                      | 😯 Help        | 🕀 Sign out |
|----------------------------------------------------------------------------------------------------|------------------------|--------------------------|---------------------------------------------------------------|-----------------------------------------|-----------------|----------------------|---------------|------------|
| < Back                                                                                                | 🛱 Send to Reg          | istration Cart           |                                                               |                                         |                 | X Shuffle            | Schedule      | 1 of 3 🕤   |
| 1 Yo                                                                                                  | ou are viewing a pot   | ential schedu            | le only and you                                               | must still register                     | ÷               |                      |               |            |
| Θ                                                                                                    | CRN #                  | Subject                  | Course                                                        | Seats Open                              | Day             | (s) & Location(s)    | Campus        | Credits    |
| . 0                                                                                                   | 72932                  | TCH                      | 211D                                                          | 17                                      | M 4:35pm        | - 7:35pm - LIENH L22 | Pleasantville | 0          |
|                                                                                                    |                        |                          |                                                               |                                         |                 |                      |               | 0          |
| 8                                                                                                    | Monday                 |                          | Tuesday                                                       | Wed                                     | nesday          | Thursday             | Frid          | ay         |
| 7 am<br>7:15<br>7:30<br>7:45<br>8 am<br>8:15<br>8:30<br>8:45<br>9 am<br>9:15<br>9:30<br>9:45<br>10:15 | Work at Franks<br>Deli | This sched<br>Planner wi | ork at Franks<br>Deli<br>Iule will now be<br>Il close. Do you | transferred to the<br>want to continue; | Registration Ca | art and the Schedule | ×             |            |
| 10:30<br>10:45                                                                                        |                        |                          |                                                               |                                         |                 |                      |               |            |
| 11am<br>11:15                                                                                         |                        |                          |                                                               |                                         |                 |                      |               |            |
| 11:30                                                                                                 |                        |                          |                                                               |                                         |                 |                      |               |            |
| 11:45<br>12nm                                                                                         |                        |                          |                                                               |                                         |                 |                      |               |            |
| 12:15                                                                                                 |                        |                          |                                                               |                                         |                 |                      |               |            |
| 12:30                                                                                                 |                        |                          |                                                               |                                         |                 |                      |               |            |
| 12:45                                                                                                 |                        |                          |                                                               |                                         |                 |                      |               |            |
| 1pm                                                                                                   |                        |                          |                                                               |                                         |                 |                      |               |            |
| 1:30                                                                                                  |                        |                          |                                                               |                                         |                 |                      |               |            |
| 1:45                                                                                                  |                        |                          |                                                               |                                         |                 |                      |               |            |
| 2pm                                                                                                   |                        |                          |                                                               |                                         |                 |                      |               |            |
| 2:15                                                                                                  |                        |                          |                                                               |                                         |                 |                      |               |            |
| 2:30                                                                                                  |                        |                          |                                                               |                                         |                 |                      |               |            |
| 2:45                                                                                                  |                        |                          |                                                               |                                         |                 |                      |               |            |
| 3pm                                                                                                   |                        |                          |                                                               |                                         |                 |                      |               |            |
| 3:15                                                                                                  |                        |                          |                                                               |                                         |                 |                      |               |            |
| 9-20                                                                                                  |                        |                          |                                                               |                                         |                 |                      |               |            |

Once you click OK, your schedule with be transferred to the Schedule Planner Registration Cart. From here you have a few options.

- **Register** The courses will be added to the ADD/DROP from within Banner so you can register
- Add to Worksheet The course will be added to a worksheet for review (You are not registered)
- Save Cart The courses are saved in the cart incase you need to make changes prior to registering.
- Clear Cart Clear all of the courses from the current Registration Cart.

| blowse                                                                                                    | G Help                                                           |
|----------------------------------------------------------------------------------------------------|------------------------------------------------------------------|
| Personal Information   Student   Financial Aid   Faculty Services   Employee                                                                                                    | P Find a page                                                    |
| Schedule Planner Registration Cart<br>Home > Schedule Planner Registration Cart                                                                                                    | U00003721 Jermain J. Smith<br>Fall 2015<br>Aug 31, 2015 05:09 pm |
| Welcome to the Schedule Planner Registration Cart.                                                                                                    |                                                                  |
| Classes in the Registration Cart       Select CRN Subj Crise Sec Title Status       Image: Transmission of the status     Transmission Cart       Image: Transmission of the status     Transmission Cart |                                                                  |
| Register Add to WorkSheet Save Cart Clear Cart                                                                                                    |                                                                  |

This is a view of the Registration screen. Click I Agree to register for the course.

| Browse                   | ]                                                                                                    |                                                             |
|--------------------------|----------------------------------------------------------------------------------------------------|-------------------------------------------------------------|
|                          | Fall begins September 2, 2015 & ends December 18, 2015<br>Tuttion & fee payments are due August 3, 2015<br>To avoid penalty:<br>14-16 week course: Drop prior to & during first two weeks of semester<br>6-13 week course: Drop prior to & during first week of semester<br>1-5 week course: Drop prior to first day of semester                                                                                                    | PFind a page                                                |
| l agrei<br>fees,         | to be governed by the conditions that are prescribed in the current Pace University catalog (which I have had the opportunity to read) with respect to the registration of students, scholarship, att<br>nd other policies relevant to Pace University students.                                                                                                    | endance, payment or abateme                                 |
| DELIN<br>and in<br>the a | VUENCY OF OUT STANDING BALANCES: Delinquent outstanding balances, including those from installment payment plans, are subject to collection by the University or, at the University's option,<br>reset may be added to a delinquent outstanding balance. In addition, the actual collection expenses, including attorneys' fees, if any, incurred by the University will be added to the delinquent outst<br>tual collection expenses and fees may exceed fifty percent of the delinquent outstanding balance (including any late charges and interest). | its designated agent Late cha<br>tanding balance. The amoun |
| Time T<br>you ha         | cket Registration Rules are dynamic and subject to change. All students are encouraged to review their tickets again prior to registration to ensure proper registration times. Please contact the Of<br>ve further questions.                                                                                                    | fice of Student Assistance sh                               |
| <u>Pleas</u><br>you s    | 2 Hote: If you have any questions about registration please email registrationhelp@pace.edu or go to help.pace.edu and submit a "Registration" helpdesk ticket and an OS northy.                                                                                                    | A representative will cont                                  |
| Due to                   | September's calendar constraints, Monday classes will meet for the first time on Friday, September 4th and Friday classes will meet for the first time on Friday, September 11, 2015                                                                                                    |                                                             |
| Add Class                | 25 Worksheet                                                                                                    |                                                             |
| CRNs<br>72932<br>I Agree | Class Search Reset                                                                                                    |                                                             |
| View Holds               | Change Class Options      Registration Fee Assessment      Registration      Student Records      Degree Works                                                                                                    |                                                             |

To access a saved Registration Cart. Follow the steps to login to MyPace Portal select the Student button and underregistration you will see a link **Schedule Planner Registration Cart**.

| Home > Student > Reg | gistration                                                                                   |                                                                           |                                                                                                    |                                                                                   | P Find a page |
|----------------------|----------------------------------------------------------------------------------------------|---------------------------------------------------------------------------|----------------------------------------------------------------------------------------------------|-----------------------------------------------------------------------------------|---------------|
| Personal Information | Student                                                                                      | Financial Aid Facul                                                       | ty Services                                                                                                    | Employee                                                                          |               |
|                      | Registration<br>Check your registration status,<br>class schedule and add or drop<br>classes | Student Records View your holds, grades, transcripts and account summary. | <ul> <li>Degree Works<br/>View your acader<br/>is recommended<br/>tool in conjunctio<br/>from your advisor<br/>available to under<br/>students only.</li> </ul> | nic progress. It<br>you use this<br>n with guidance<br>Currently<br>graduate      |               |
|                      | Check Your Registration Status Account Summary By Term Registration Fee Assessment           | View Grades Online     Student Schedule ic     ***Textbook Informat       | alendar download<br>on Lookup***                                                                                                    | Register, Add or Drop Classes     Registration History     Withdrawal Information |               |
|                      | Student Schedule     Select Term                                                             | Barnes and Nobles B     Dawg Dollars     Schedule Planner Re              | Bookstore<br>egistration Cart                                                                                                    | Class Schedule     Pay Your Bill / Payment Plans                                  |               |

This walk through guide is a quick reference to help walk you through the use of Schedule Planner. There is also help available through the page and support through Information Technology Services.

If you have any questions please feel free to contact me:

Jermain Smith | Director of User Experience and Solutions Design jsmith@pace.edu